1.Нажмите меню «Пуск», далее «Панель управления»

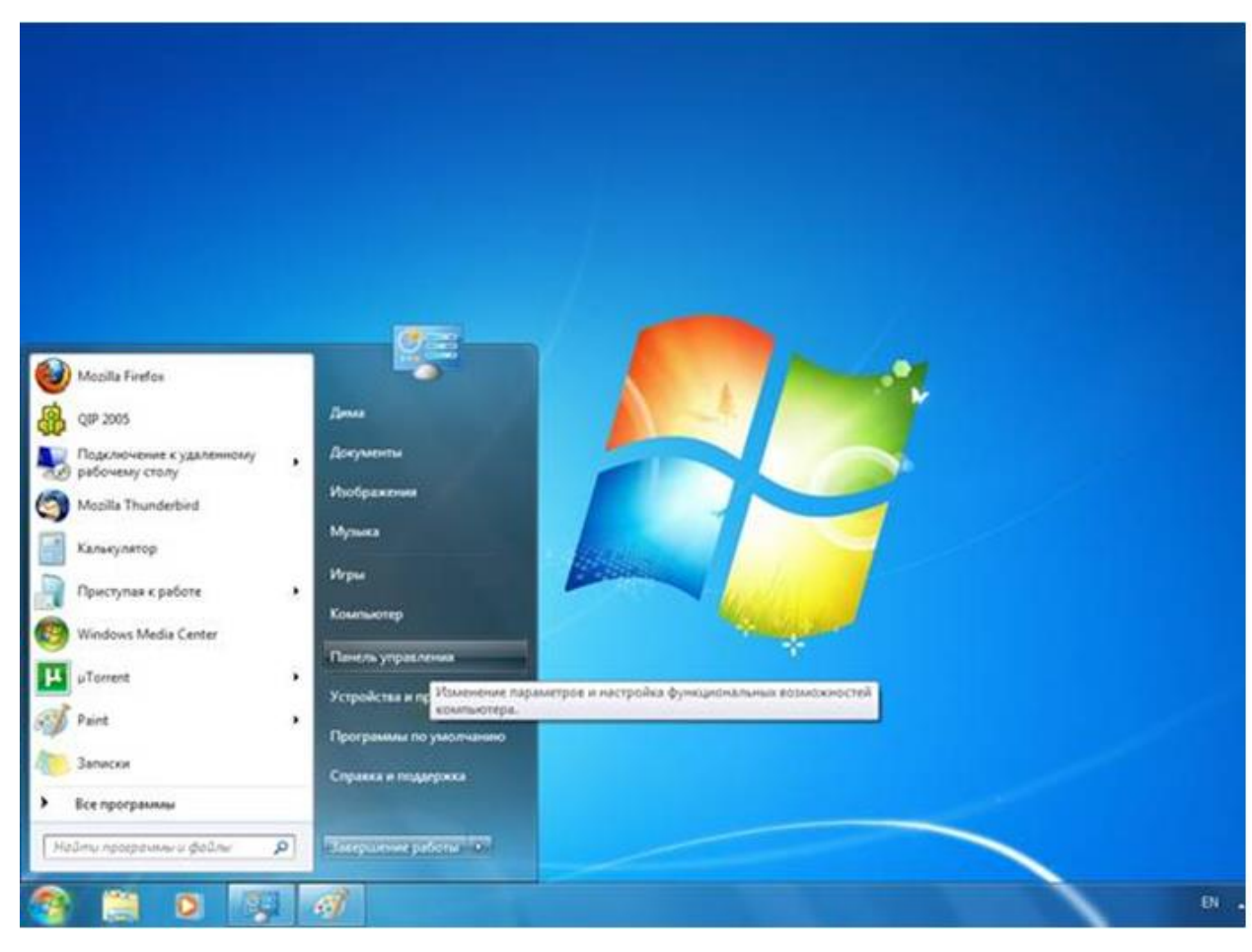

2.В панели управления в рубрике «Сеть и Интернет» нажмите «Подключение к Интернету»

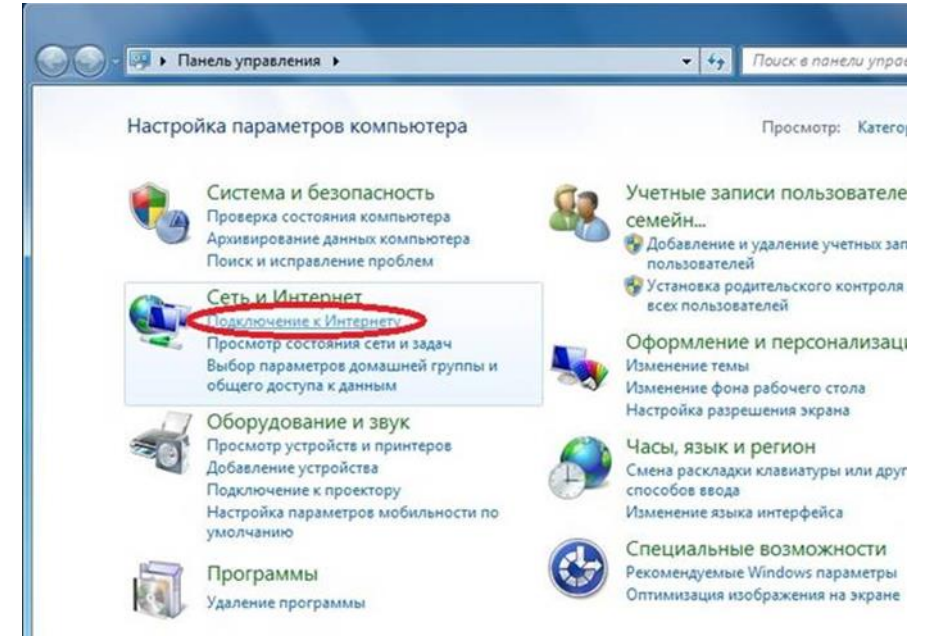

3.Выберите пункт «Высокоскоростное (с РРРоЕ)

| ак вы | полнить подключение?                                                           |
|-------|--------------------------------------------------------------------------------|
|       | Беспроводное                                                                   |
| 93330 | Подключение с помощью беспроводного маршрутизатора или беспроводной сет        |
| -     | В <u>ы</u> сокоскоростное (с РРРоЕ)                                            |
|       | Подключение через DSL или кабель, требующее ввода имени пользователя и пароля. |
|       | <u>К</u> оммутируемое                                                          |
|       | Подключение с использованием модема или ISDN.                                  |
| -     |                                                                                |

4.В поле «имя пользователя» вместо показанного в примере «xxxflxxx» введите свой логин (имя пользователя) и пароль на вход (см. Договор).

| Введите информа                                      | цию, полученную от поставщика услуг И                                                                            | нтернета           |
|------------------------------------------------------|----------------------------------------------------------------------------------------------------|--------------------|
| <u>И</u> мя пользователя:                            | xoofboox                                                                                                    |                    |
| Пароль:                                              |                                                                                                    |                    |
|                                                      | Отображать вводимые знаки                                                                                        |                    |
|                                                      | ✓ Запомнить этот пароль                                                                                          |                    |
| Им <u>я</u> подключения:                             | ВВК - Телеком                                                                                                    |                    |
| Разрешить испо<br>Этот параметр п<br>использовать эт | льзовать это подключение другим пользователям<br>озволяет любому пользователю, имеющему доступ<br>о подключение. | к этому компьютеру |

5.Нажмите кнопку «Пропустить»

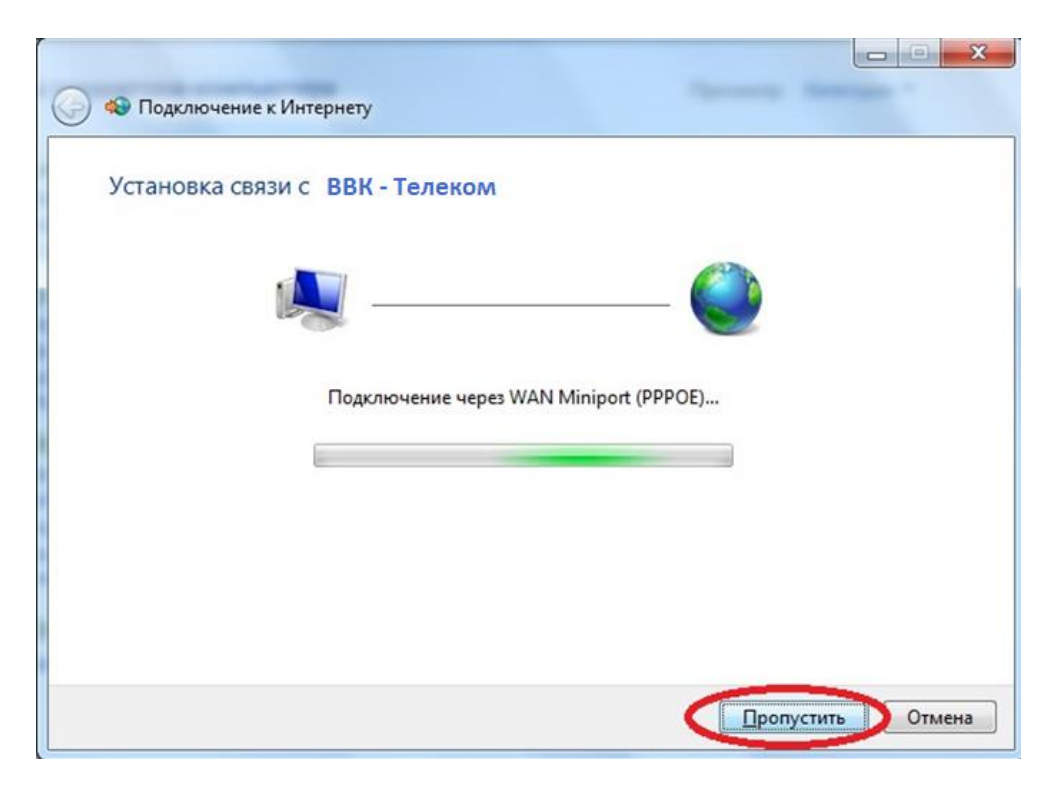

## 6.Нажмите кнопку «Закрыть»

| Подключение готово к использованию |     |
|------------------------------------|-----|
|                                    | — 🧼 |
|                                    |     |
| 🔿 Подключиться <u>с</u> ейчас      |     |
|                                    |     |

7. Нажмите меню «Пуск», далее «Панель управления», рубрике «Сеть и Интернет» нажмите «Просмотр состояния сети и задач»

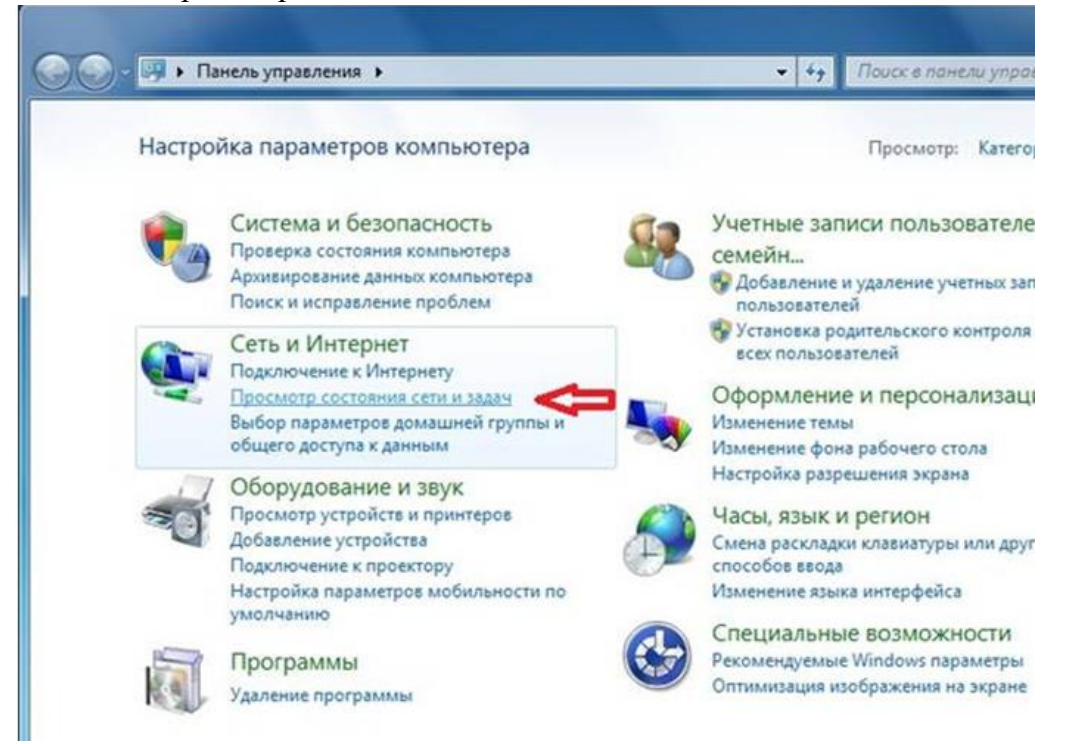

## 8.В левой панели нажмите «Изменение параметров адаптера»

| Панель управления -<br>домашняя страница            | Просмотр основных сведений о сети и настройка подключен                                                                       |
|-----------------------------------------------------|----------------------------------------------------------------------------------------------------|
| N                                                   | 🔊 —————— 🎧 Прос                                                                                                    |
| управление оеспроводными<br>сетями                  |                                                                                                    |
| Изменение параметров                                | (этот компьютер)                                                                                                    |
| адаптера                                            | Description and the second                                                                                                    |
| Изменить дополнительные<br>параметры общего доступа | в данный момент вы не подключены ни к какой сети.                                                                             |
|                                                     | Изменение сетевых параметров                                                                                                  |
|                                                     | Настройка нового подключения или сети                                                                                         |
|                                                     | Настройка беспроводного, широкополосного, модемного, прямого<br>VPN-подключения или же настройка маршрутизатора или точки дос |
|                                                     | 🟫 Подключиться к сети                                                                                                    |
|                                                     | Подключение или повторное подключение к беспроводному, прово<br>сетевому соединению или подключение к VPN.                    |
|                                                     | Выбор домашней группы и параметров общего доступа                                                                             |
|                                                     | Доступ к файлам и принтерам, расположенным на других сетевых ко<br>изменение параметров общего доступа.                       |
|                                                     | Устранение неполадок                                                                                                    |
| См. также                                           | Диагностика и исправление сетевых проблем или получение сведен                                                                |
| Брандмауэр Windows                                  |                                                                                                    |
| Домашняя группа                                     |                                                                                                    |
| Свойства обозревателя                               |                                                                                                    |

9. Нажимаем правой кнопкой мыши на ВВК – Телеком. Выбираем пункт «Создать ярлык»

| Отключено<br>Отключено<br>WAN Miniport (PPPOE)<br>Сетевое подключение Blue<br>Нет подключения<br>Устройства Bluetooth (личи<br>Создать копию<br>Создать ярлык<br>Удалить<br>Свойства<br>Свойства<br>Свойства<br>Свойства<br>Состояние<br>Создать ярлык<br>Свойства<br>Свойства<br>Состояние<br>Состояние<br>Состояние<br>Состояние<br>Состояние<br>Состояние<br>Состояние<br>Состояние<br>Состояние<br>Состояние<br>Состояние<br>Создать копию<br>Создать ярлык<br>Свойства |
|----------------------------------------------------------------------------------------------------|
| Создать копию<br>Создать ярлык<br>Удалить<br>Удалить<br>Переименовать<br>Свойства                                                                                                    |
| Удалить<br>Переименовать<br>Свойства                                                                                                    |
| 🧐 Свойства                                                                                                    |
|                                                                                                    |

10. При возникновении диалогового окна «Создать ярлык в данной панели нельзя. Поместить его на рабочий стол?» нажмите кнопку «Да». После этого закрываем все окна.

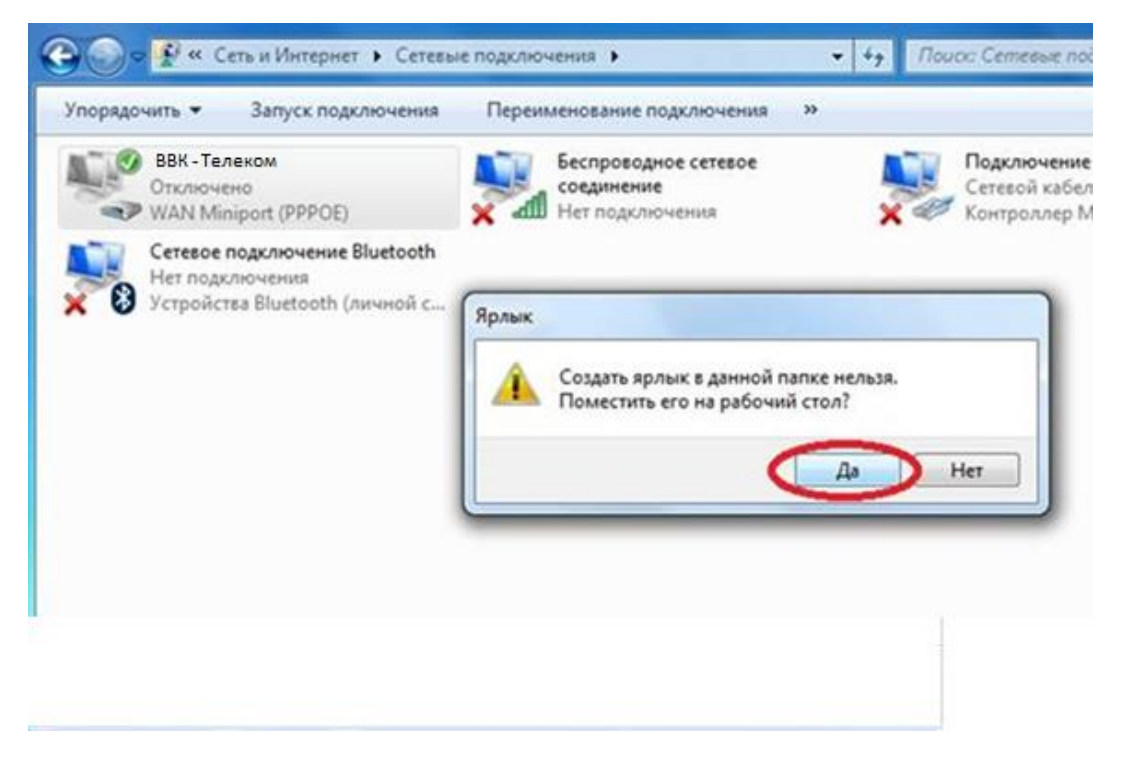

11. Теперь, чтобы подключиться к сети Интернет, находим на рабочем столе «BBК – Телеком», щелкаем на него дважды левой кнопкой мыши.

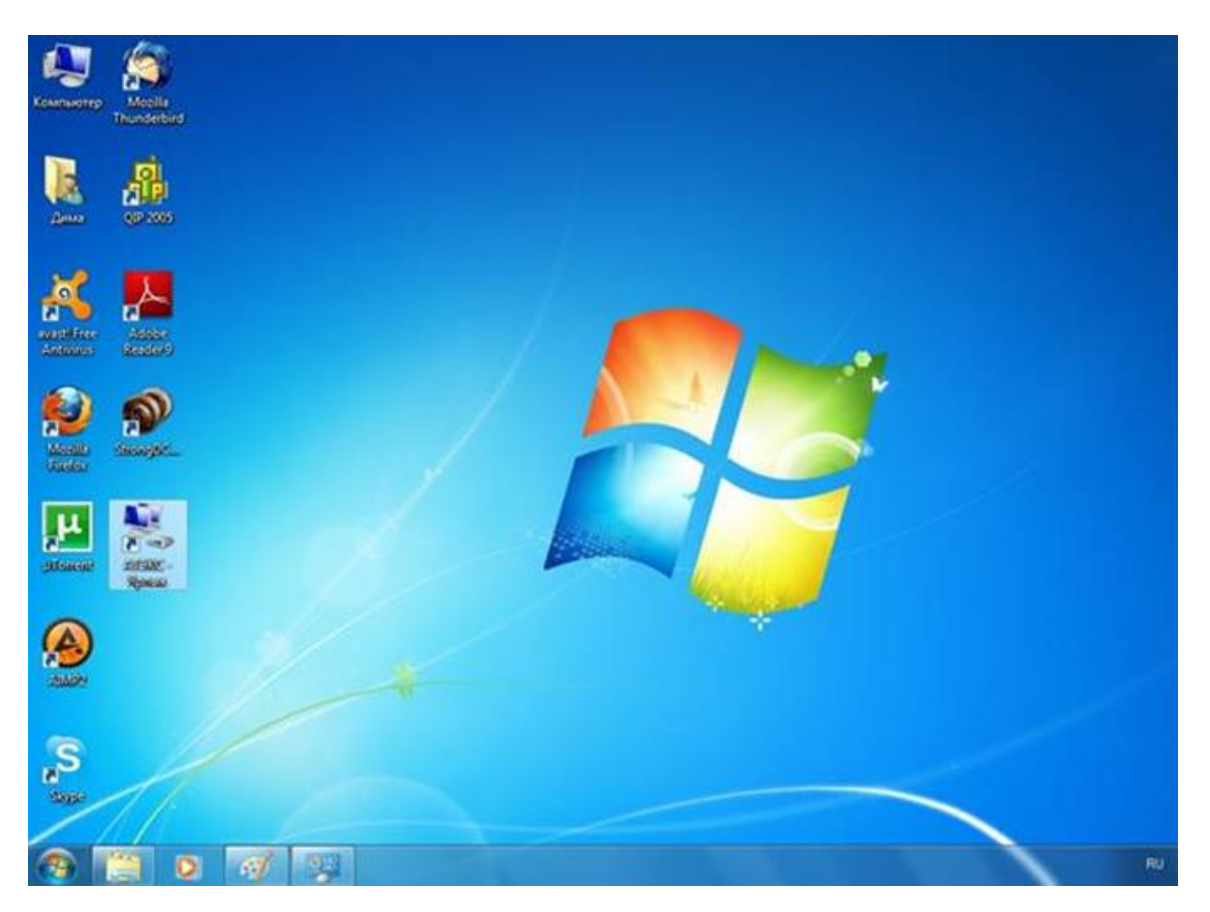

12. Если всё введено верно, то через несколько секунд проверки подключения вы сможете